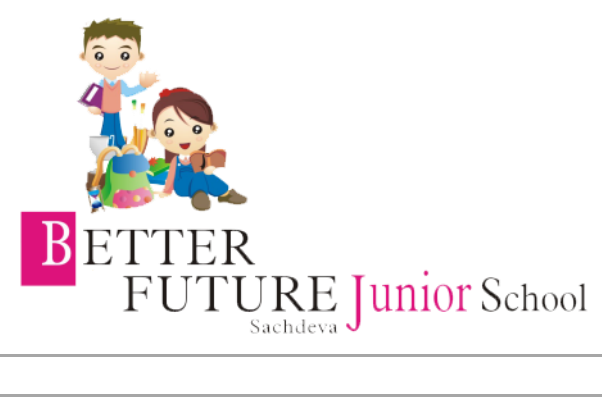

| For | For PC/Laptop Users                                                                                                    |                                                                                                    |  |  |  |
|-----|----------------------------------------------------------------------------------------------------|----------------------------------------------------------------------------------------------------|--|--|--|
| 1   | Open browser-preferably <b>Chrome</b>                                                                                                    |                                                                                                    |  |  |  |
| 2   | Go to classroom.google.com and click Sign in                                                                                                    |                                                                                                    |  |  |  |
| 3   | Use the username<br>and password<br>provided to you by<br>school only.<br>Enter your<br>username and<br>click Next.<br>Enter your<br>password and<br>click Next.<br>If there is a<br>welcome<br>message, read it<br>and click Accept. | DONOT login with your existing Google accounts or email ids. Choose Sign In by another account and now Use the username and password provided to you by school only. It will read as for e.g. :<br>nancy.b1902345@bfjunior.in<br>First name def Full 8 digit Admission no. Diffusion and define the school on a school on a school |  |  |  |
| 4   | Click I'm A<br>Student<br>Click Get Started.                                                                                                    | When prompted during the first sign in,<br>Choose "I'm a student"                                                                                                    |  |  |  |
|     |                                                                                                    | Click Only on the - I'M A STUDENT button. Some Users may not see this option. They can go directly to the next step.                                                                                                    |  |  |  |

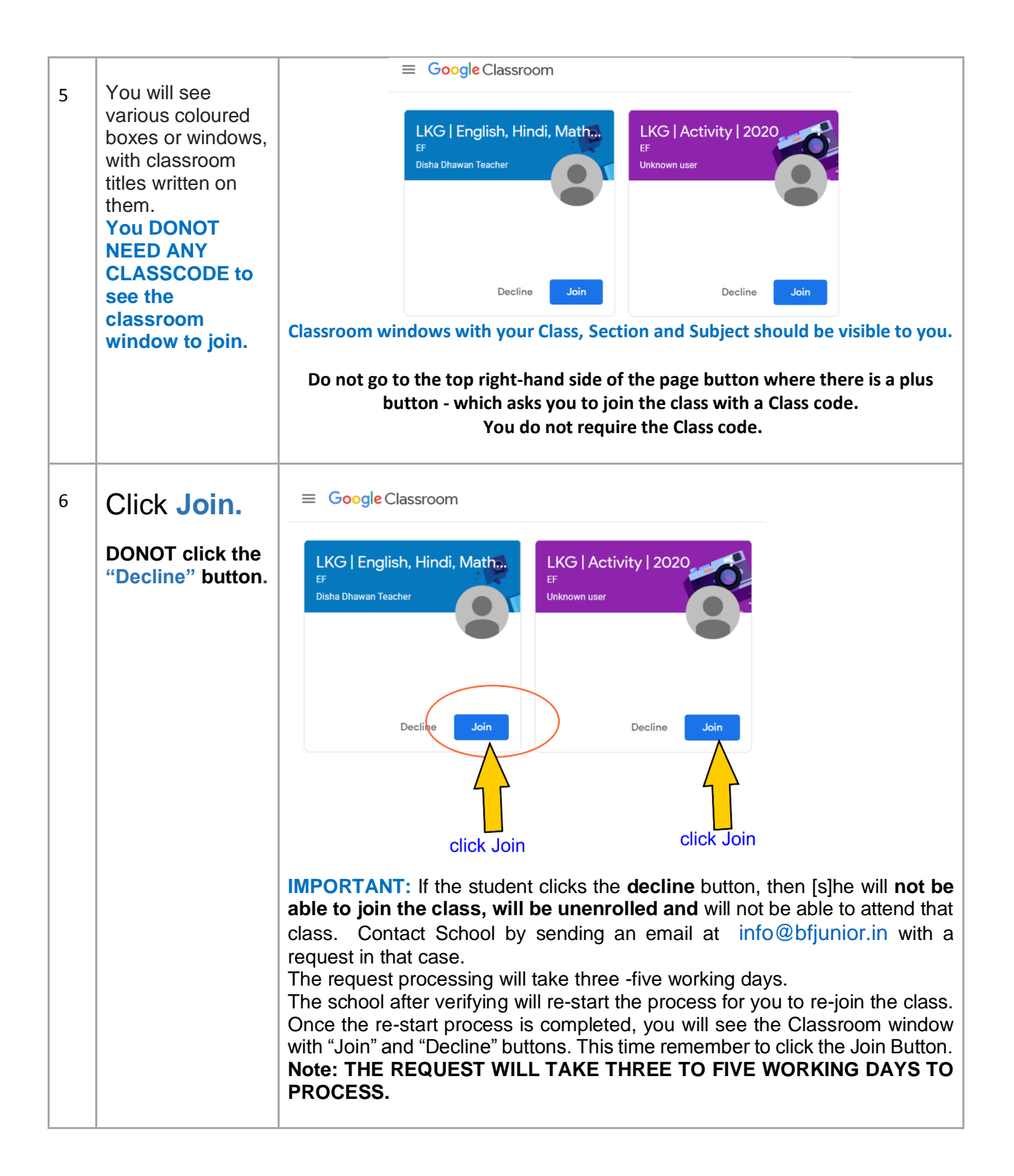

| 7 | Do not<br>Unenroll                                                                                                    | INPORTANT: On clicking the three white dots on the top right corner of the classroom card, two options - "Move" and "Unenroll will appear.<br>DONOT CHOOSE UNENROLL. If the student clicks by pressing Unenroll, [She will not be able to join the class, will be unenrolled. The <u>Classroom card will disappear from the screen</u> . Contact School by email at info@bfjunior.in with a request to Re- Enroll the student in the specific ubject/class.<br>The school after verifying will re-start the process of Re- <i>EnrolIment</i> of the student into the specific online class. Once the Re-enrolling process is complete, you will see the Classroom window again with "Join" and "Decline" buttons. Choose Accept and this time Remember <i>not to choose Unenroll</i> by clicking the three dots on the top right corner.<br>Note: THE REQUEST WILL TAKE THREE TO FIVE WORKING DAYS TO proCESS. |
|---|----------------------------------------------------------------------------------------------------|----------------------------------------------------------------------------------------------------|
| 8 | Go to the Respective Class as per your Timetable by clicking the top coloured banner.<br>Do not enter any other Classroom window. |                                                                                                    |

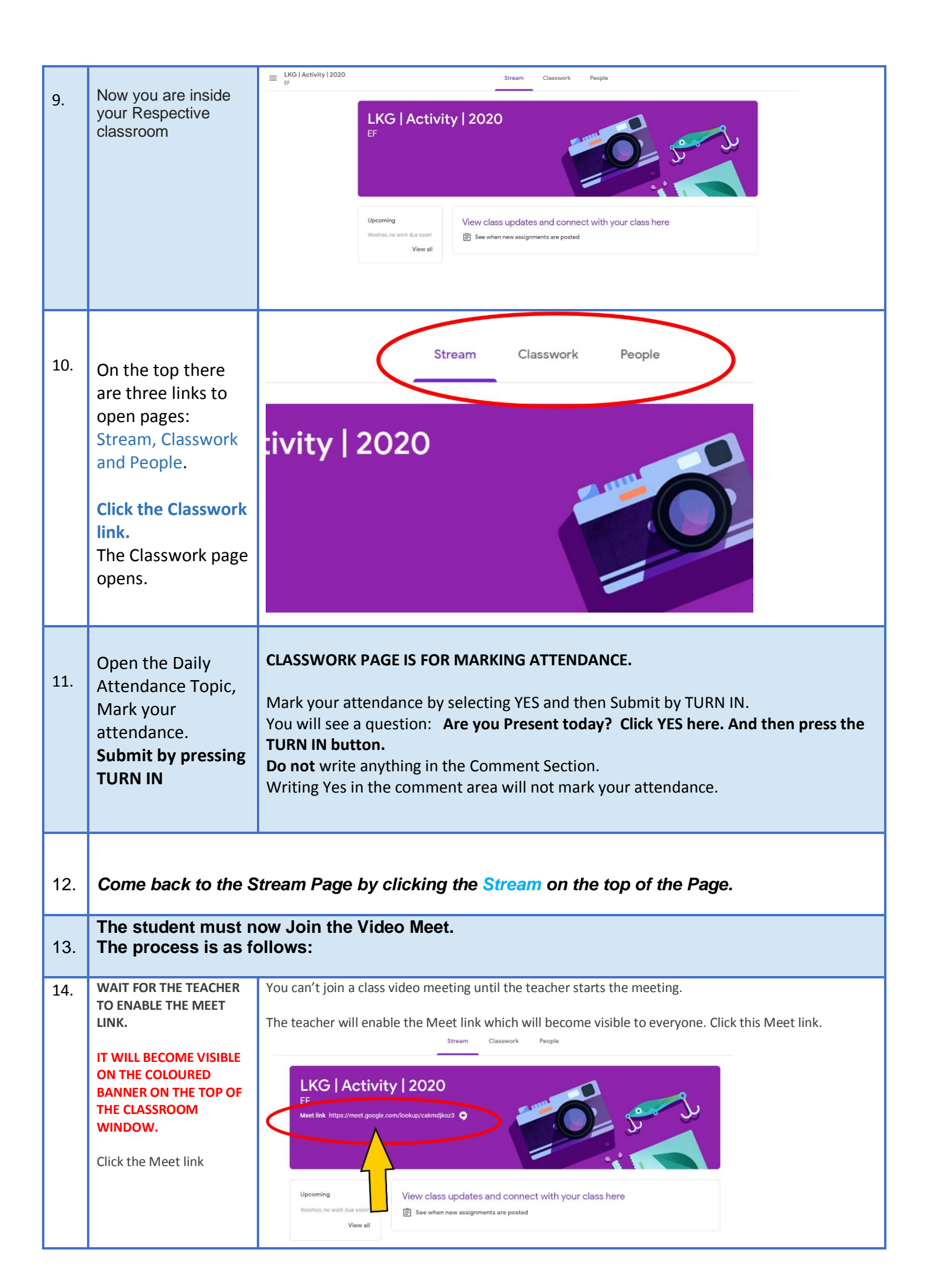

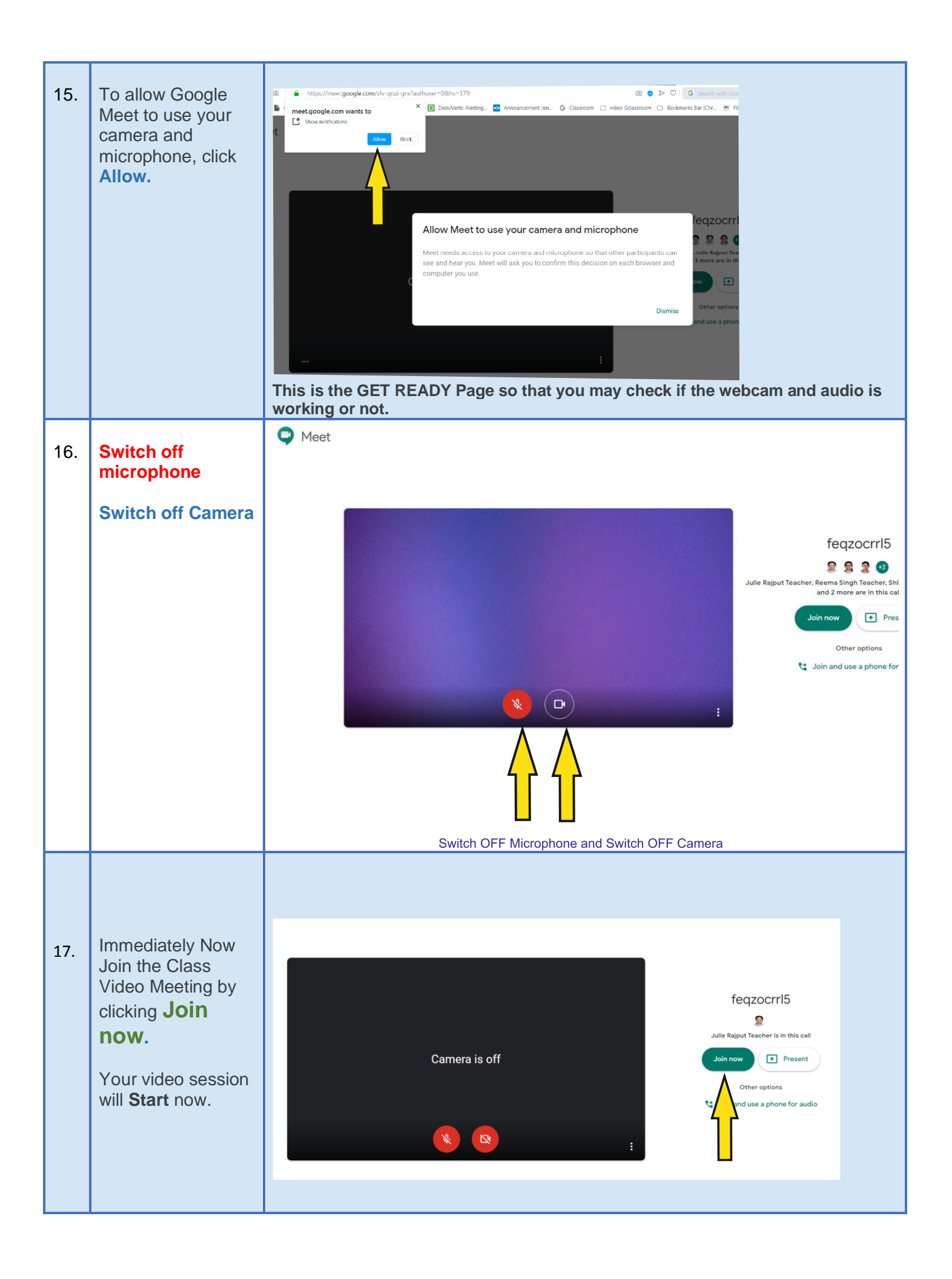

| 18 | Clicking the <b>lower</b><br><b>part of the screen</b><br>will bring a white<br>band which will<br>have the Audio<br>Microphone<br>button, Red LEAVE<br>CALL Button and<br>the Camera Button<br>When prompted by<br>the teacher to<br>speak during<br>Online class, you<br>may <b>UNMUTE by</b><br><b>clicking the</b><br><b>microphone</b><br><b>button</b> at the<br>bottom of the<br>video screen.<br>After you have<br>spoken, MUTE the<br>sound by clicking<br>the microphone<br>button again. | The Audio microphone and Camera are always to be kept OFF except during <i>Query time</i> or when you are <i>prompted by the teacher</i> to speak or show yourself. |
|----|----------------------------------------------------------------------------------------------------|----------------------------------------------------------------------------------------------------|
| 19 | To leave the video<br>meet session, click<br>the RED colour<br>Leave Call Button<br>which is at the<br>bottom.                                                                                                    | Leave - Meet Call                                                                                                    |